## 診察券番号を使ってWeb予約を行う流れ

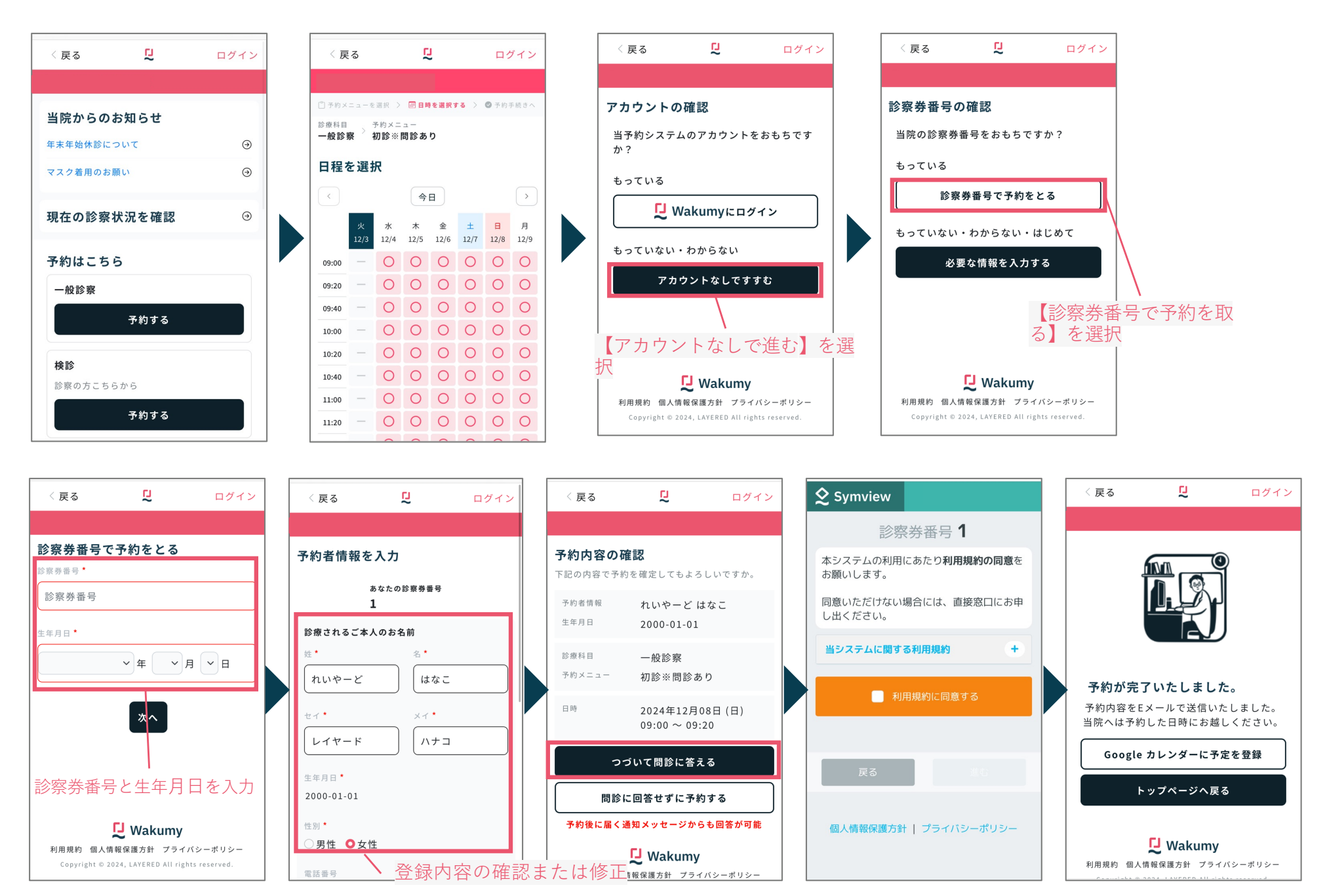

## Wakumyアカウントを使ってWeb予約を行う流れ

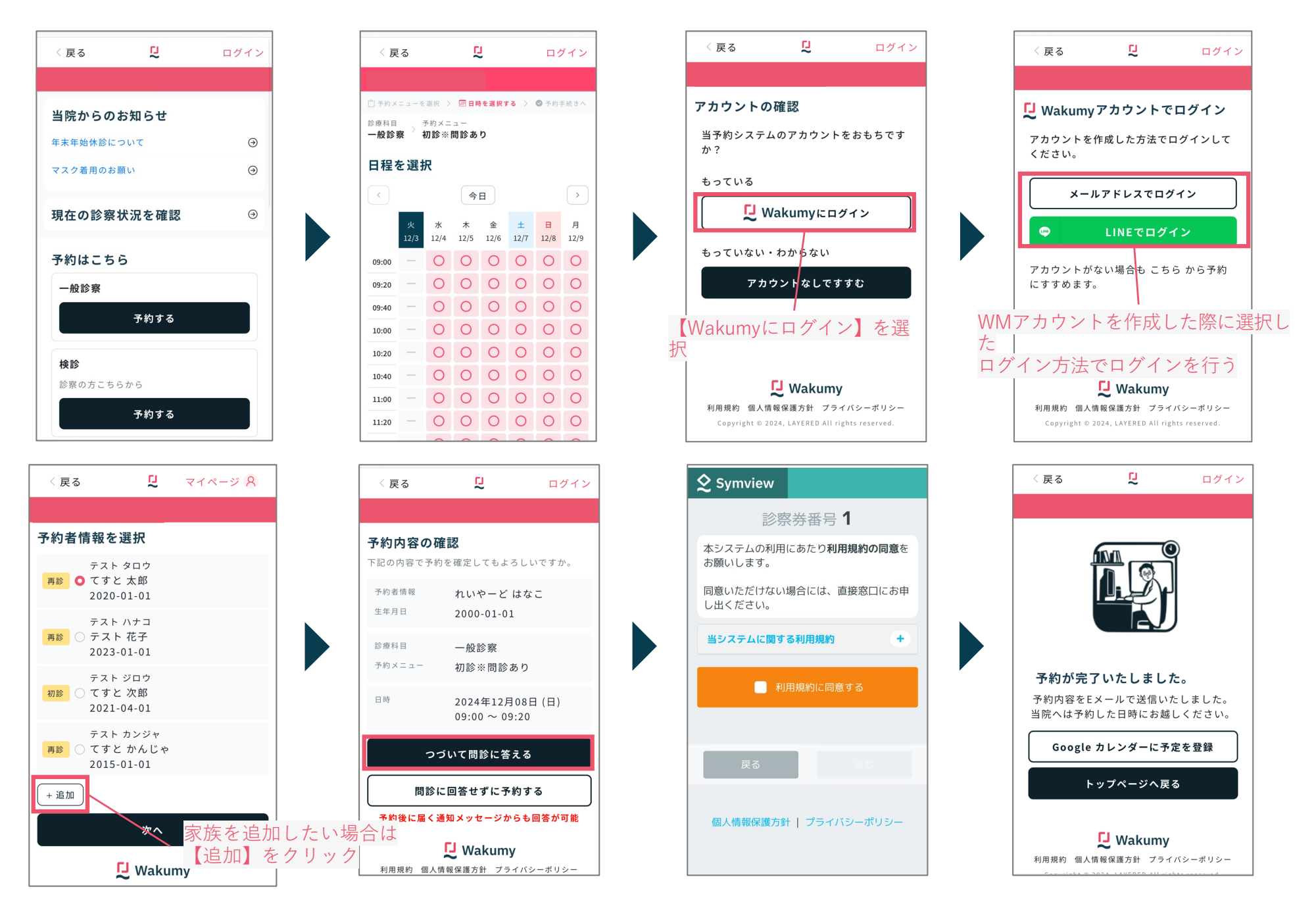

## ログインなしでWeb予約を行う流れ

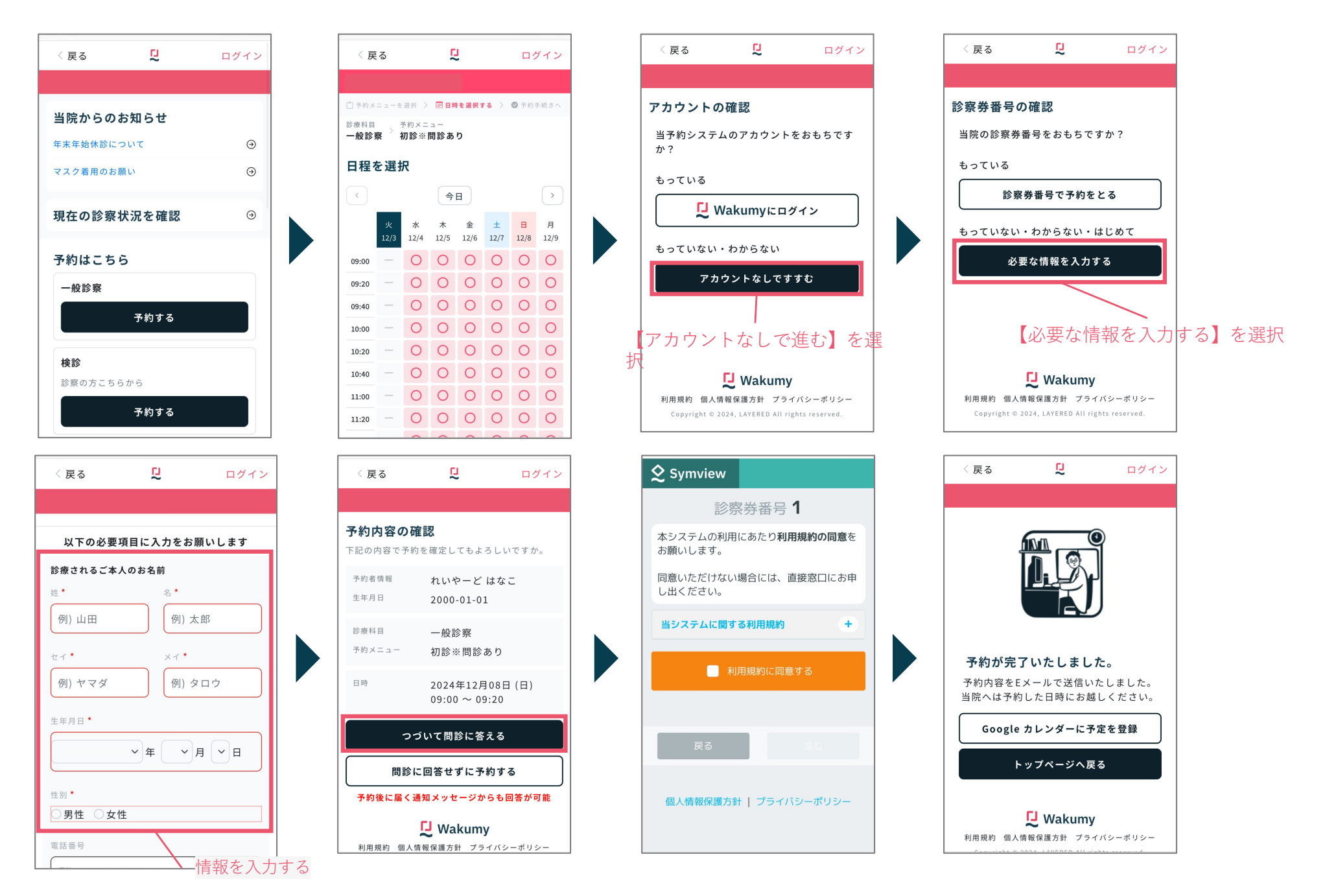